# srd

# **Modification TVA sur Direct PC**

# <u>1.1 La TVA</u>

[Fichier/Paramétrage / Tables / TVA]

Cette table stocke l'historique des valeurs de TVA. Pour un code de TVA, il convient de créer le taux de TVA associé à sa date de  $1^{\text{ère}}$  application.

La saisie libre dans le tableau permet d'indiquer les dates et le taux à appliquer.

En plus du taux classique, vous pouvez indiquer les deux taux supplémentaires (Zone 1 et Zone 2), par exemple pour la Corse et les DOM.

En saisie de commande, c'est le taux par défaut du client qui est pris en compte, mais il vous sera possible de spécifier l'utilisation d'un autre taux que celui proposé.

Vous pouvez créer autant de codes de TVA que nécessaire, en fonction de vos besoins d'analyse.

| 🕲 T.V.A.                                                                                       |     |  |      |       | ×      |  |  |
|------------------------------------------------------------------------------------------------|-----|--|------|-------|--------|--|--|
| Liste                                                                                          |     |  | ĺ    | Fiche |        |  |  |
| Code T1 TVA Taux Réduit<br>Veillez à ne pas changer ou supprimer les anciens taux (historique) |     |  |      |       |        |  |  |
| Application Pays* Taux Taux Zone 1 Taux Zone 2 🔥                                               |     |  |      |       |        |  |  |
| 01/04/2000                                                                                     | FRA |  | 5.50 |       |        |  |  |
| ▶ 01/01/2000                                                                                   | FRA |  | 5.50 |       |        |  |  |
| 11                                                                                             |     |  |      |       |        |  |  |
|                                                                                                |     |  |      |       |        |  |  |
|                                                                                                |     |  |      |       |        |  |  |
|                                                                                                |     |  |      |       |        |  |  |
| 11                                                                                             |     |  |      |       |        |  |  |
| 11                                                                                             |     |  |      |       |        |  |  |
| 11                                                                                             |     |  |      |       | ×      |  |  |
| Filtre par pays: Tous                                                                          |     |  |      |       |        |  |  |
| Nouveau Supprime Sauve                                                                         |     |  |      |       |        |  |  |
|                                                                                                |     |  |      |       | Fermer |  |  |

Par exemple, il est possible de créer un code de TVA 'T2' pour un taux de 19.6% qui sera affecté aux frais de port, et un code 'T3', identique à 19.6%, qui sera affecté aux frais de CRT. Ainsi, dans les tableaux récapitulatifs de la TVA, vous aurez un éclatement de votre TVA à 19.6% entre les codes T2 et T3.

Reportez-vous au <u>paramétrage de l'enseigne</u> pour effectuer l'association des codes de TVA sur les différents types de frais.

<u>Remarque</u> : Ne placez pas le taux de la TVA dans le libellé descriptif. En effet, le code ne change pas, alors que le taux peut évoluer dans le temps, comme illustré ci-dessus. Ainsi, les libellés 'Taux réduit', 'Taux normal' sont conseillés.

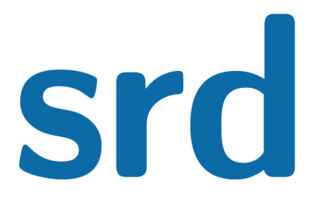

# **Modification TVA sur Direct PC**

# 1.2 Exemples de changement de TVA

## Si tous vos articles passent de 7 % à 10 %, je vous invite à aller dans :

## Fichier/Paramétrage/Tables/TVA

Vous cliquez sur le code de TVA associé à 7 %.

Sur la deuxième ligne vous saisissez 01/01/2014 date à laquelle la nouvelle TVA s'applique puis vous indiquez le pays, le taux de TVA à 10%.

Vous n'oubliez pas de sauvegarder.

| Ø | T.V.A.                                                              | ×     |  |  |  |  |  |  |  |
|---|---------------------------------------------------------------------|-------|--|--|--|--|--|--|--|
| Γ | Liste Fiche                                                         | Fiche |  |  |  |  |  |  |  |
|   |                                                                     |       |  |  |  |  |  |  |  |
| L | Code T3 TVA à 7.0                                                   |       |  |  |  |  |  |  |  |
|   | Veillez à ne pas changer ou supprimer les anciens taux (historique) |       |  |  |  |  |  |  |  |
|   | Application Pays* Taux Taux Zone 1 Taux Zone 2                      |       |  |  |  |  |  |  |  |
|   | 01/01/2014 FRA 10.00                                                |       |  |  |  |  |  |  |  |
|   | 01/01/2012 FRA 7.00                                                 |       |  |  |  |  |  |  |  |
|   | 11                                                                  |       |  |  |  |  |  |  |  |
|   | 11                                                                  |       |  |  |  |  |  |  |  |
|   |                                                                     |       |  |  |  |  |  |  |  |
|   |                                                                     |       |  |  |  |  |  |  |  |
|   | 11                                                                  | ┦┃    |  |  |  |  |  |  |  |
|   | 11                                                                  |       |  |  |  |  |  |  |  |
|   |                                                                     |       |  |  |  |  |  |  |  |
|   | 11                                                                  |       |  |  |  |  |  |  |  |
|   | Filtre par pays: Tous                                               |       |  |  |  |  |  |  |  |
|   | I I I Nouveau Supprime Sauve                                        |       |  |  |  |  |  |  |  |
|   | Fermer                                                              |       |  |  |  |  |  |  |  |